独立行政法人 建築研究所

# 住要求明確化 支援プログラム 利用マニュアル

平成 20 年度 消費者の住宅に対する要求明確化のためのデータ整備 および支援プログラム作成

## 目次

| I. プログラムの準備と設定                                              | 3  |
|-------------------------------------------------------------|----|
| 1. プログラムの構成                                                 |    |
| 2. 利用環境                                                     |    |
| 3.プログラムの準備                                                  | 5  |
| Ⅱ、プログラムの解説                                                  | 6  |
| 1. プログラムの目的と想定利用者                                           |    |
| 2. プログラムの全体構造                                               |    |
| 3. 各画面の紹介                                                   |    |
| Ⅲ. プログラムの利用方法                                               | 24 |
| 1. プログラムの開始                                                 |    |
| 2. プログラムの中断・終了                                              |    |
| ₩ 管理者田機能の利用方法                                               | 27 |
| 11・ 日本エロ/川辺地でシイリ/リノノス                                       |    |
| <ol> <li>1. 比較対象物の追加・変更</li> </ol>                          |    |
| <ol> <li>1. 比較対象物の追加・変更</li> <li>(1) 画像データの追加・変更</li> </ol> |    |
| <ol> <li>比較対象物の追加・変更</li></ol>                              |    |

## I. プログラムの準備と設定

#### 1. プログラムの構成

住要求明確化支援プログラムは、以下のようなファイル構成から成り立っています。

#### ①支援プログラムフォルダ

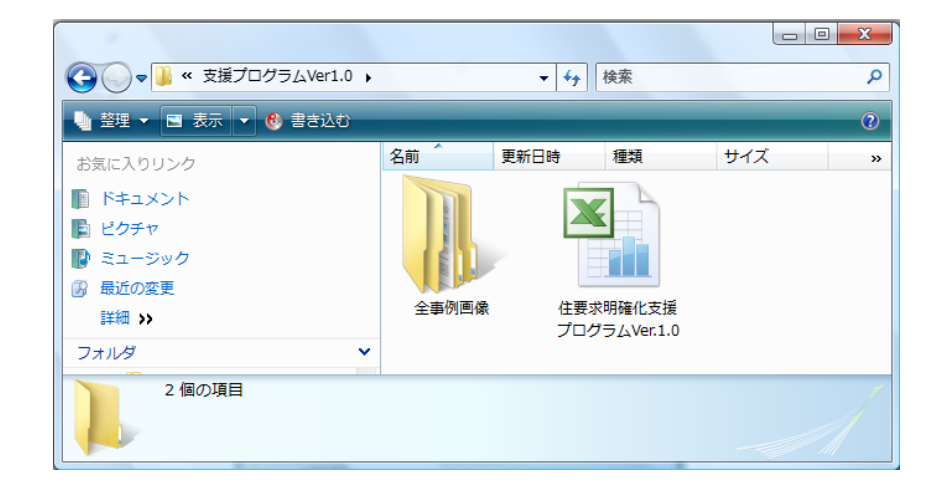

支援プログラムのフォルダ内には、プログラム本体の Excel ファイルと全事例画像フォ ルダがあります。全事例画像フォルダには、比較対象事例の画像ファイルが格納されて おり、プログラム本体と同一フォルダ内に必ずおかなければなりません。

#### ②事例画像フォルダ

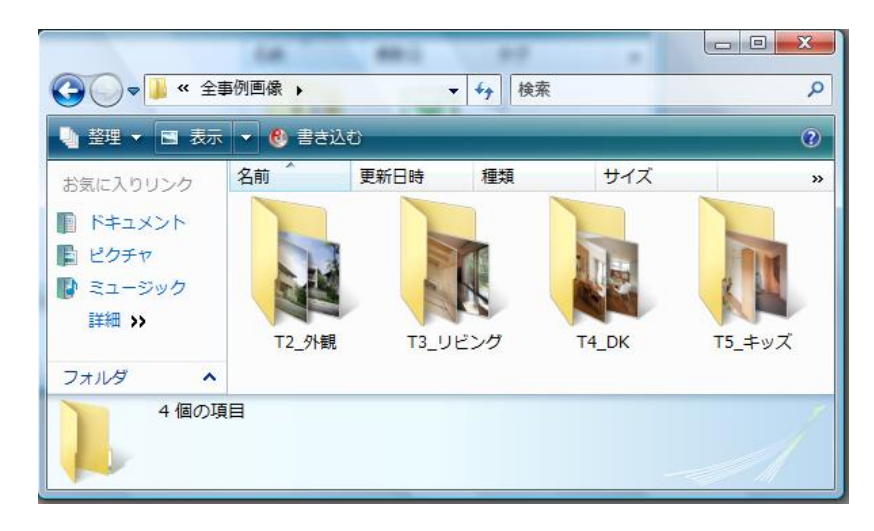

全事例画像フォルダの中には、テーマ別に画像ファイルを格納するフォルダがあります。

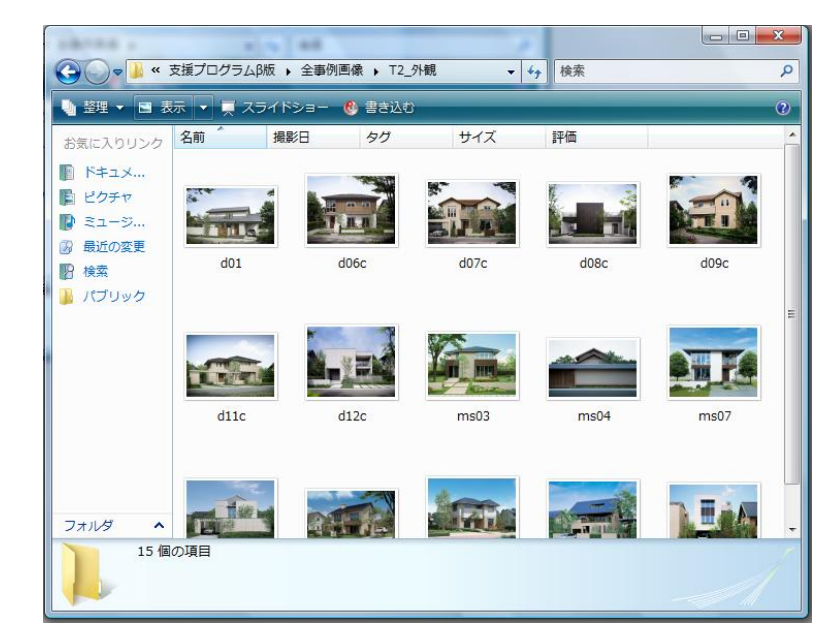

#### ③事例画像フォルダ内部

各事例画像フォルダの内部には、比較対象事例として用いられる画像ファイルが格納されています。ひとつのテーマについて、最大 20 件までの画像ファイルを表示可能です。

#### 2. 利用環境

住要求明確化支援プログラムは、以下の仕様をもつパソコンにコピーして利用できます。

 OS Windows XP または Windows Vista
 ディスプレイ XGA (1024×768 ピクセル)の解像度に設定可能
 アプリケーション Microsoft Excel 97-2003 以降のバージョン
 (注)メモリ、ハードディスクの空き容量が不十分な場合、正常に動作しないことがあります。
 (注)フォントサイズ DPI を既定のスケール (96DPI) に設定していない場合、 操作画面が正常に表示されなくなります。
 (参考)Windows Vista で DPI スケールを変更するには、
 ①コントロールパネル⇒デスクトップのカスタマイズ⇒個人設定を開きます。
 ②[フォント サイズ (DPI)の調整]を開きます。
 ③[既定のスケール (96 DPI)・より多くの情報を表示します]を選択し[OK] を クリックします。

## 3. プログラムの準備

住要求明確化支援プログラムは、パソコンのドライブにコピーするだけで、すぐに利用 できます。

| 🛓 整理 👻 📑 表示 👻 書き                         | 込む         |                            |      |                           |                            |
|------------------------------------------|------------|----------------------------|------|---------------------------|----------------------------|
| 6気に入りリンク                                 | 名前         | 更新日時                       | サイズフ | オルダのパス                    |                            |
| ドキュメント<br>ピクチャ                           |            | ppData<br>ファイル フォルダ        |      | <b>アドレス帳</b><br>ファイル フォルダ |                            |
| ♪ ミュージック<br>) 最近の変更<br>詳細 >>             | t 🛼 t      | <b>3気に入り</b><br>ファイル フォルダ  |      | ダウン 対<br>ファイ) ファイ) ファ     | <b>髪プログラム∨</b><br>ァイル フォルタ |
| フォルダ<br>■ デスクトップ                         | *          | <b>デスクトップ</b><br>ファイル フォルダ | 10   | ドキュメント<br>ファイル フォルダ       |                            |
| IIII yomoto                              | = <b>E</b> | <b>ピクチャ</b><br>ファイル フォルダ   |      | ビ <b>デオ</b><br>ファイル フォルダ  |                            |
| ₩<br>■ お気に入り ■ ダウンロード ■ デスクトップ           |            | ミュージック<br>ファイル フォルダ        |      | <b>リンク</b><br>ファイル フォルダ   |                            |
| <ul> <li>ドキュメント</li> <li>ピクチャ</li> </ul> |            | 検索<br>ファイル フォルダ            |      | 保存したゲーム<br>ファイル フォルダ      |                            |
| 📓 ビデオ                                    | *n         | tuser dat LOC1             |      | ntuser dat LOC2           |                            |

## Ⅱ. プログラムの解説

#### 1. プログラムの目的と想定利用者

本プログラムは、一般の生活者が住居取得を検討する際、住宅に対する要求を明確にし、 それらを的確に表現することは容易ではないことから、消費者の住宅に対する要求事項 (潜在的なものも含めて)を初期の段階から明確化することを支援する目的で作成され ました。評価グリッド法を用いることにより、住要求の全体的な構造を可視化する機能 を提供しています。特に、要求事項を明確化する必要性が高いと考えられる戸建て注文 住宅の新築を検討している消費者を対象としていますが、住環境に対する要求事項を明 確化する目的においては、検討対象を限定することなく、誰でも利用することができま す。本バージョンでは、より簡便で使いやすい対話型インタフェースを作成するととも に、具体的な住宅の比較対象事例(エレメント)をプログラムに実装することによって、 より使いやすいプログラムとすることを目指しています。

#### 2. プログラムの全体構造

本プログラムは、評価グリッド法の手順をもとに構成されています。全体の手順は、下 記に示すとおりですが、プログラム上では5つのステップに分類して表示しています。 また、プログラムの画面構成は、画面遷移図に示すとおりです。プログラムの流れが分 岐する部分が2か所あります。

- STEP1では、住要求の検討方法が2種類用意されており、エレメントの設定方法が異なります。「住まい全体コース」では、立地環境を含めた住環境全体に対する要求を検討の対象とし、エレメントは利用者自身が知っている住まいを自由記述する方法です。

一方、「特定の空間コース」では、外観デザイン、キッチン・ダイニング等の特定の空間 (テーマ)に対する要求を検討の対象とし、エレメントは予め用意された事例のなかか ら選択する方法です。

- STEP2では、設定したエレメントを評価する方法が2種類用意されています。ひとつは「順位づけ評価」で、5つのエレメントを比較してよいと思う順番をつけます。もうひとつは「優劣段階評価」で、5つのエレメントそれぞれについて(よい―よくない)のレベルを評価します。特別なケース以外は「順位づけ評価」を行います。

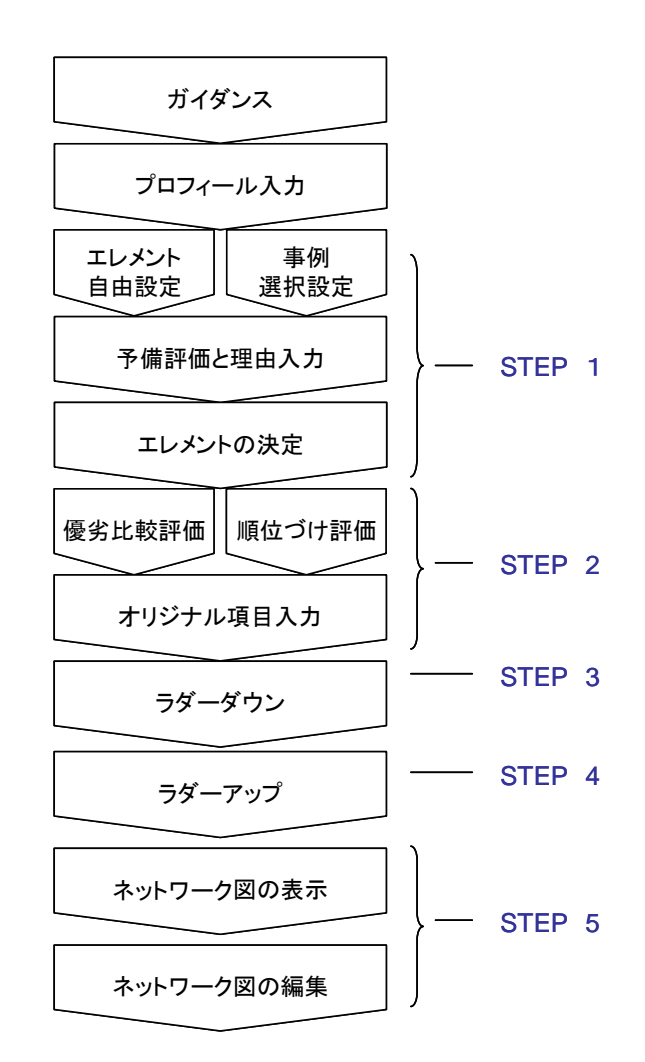

②画面遷移図 (スタート部分)

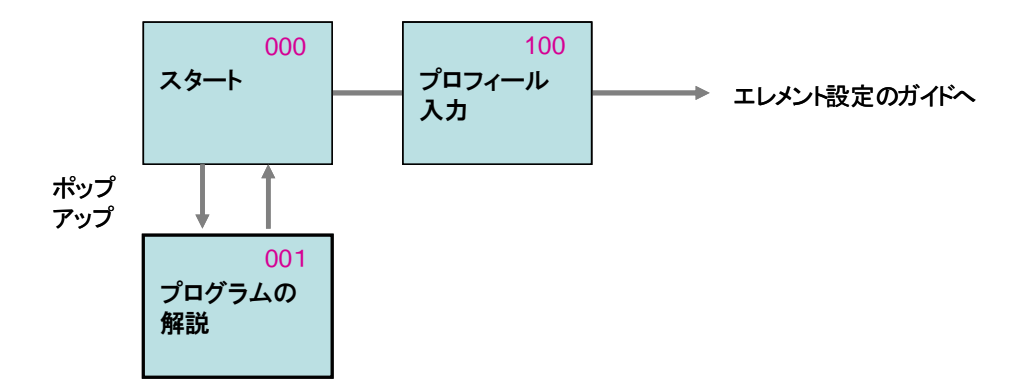

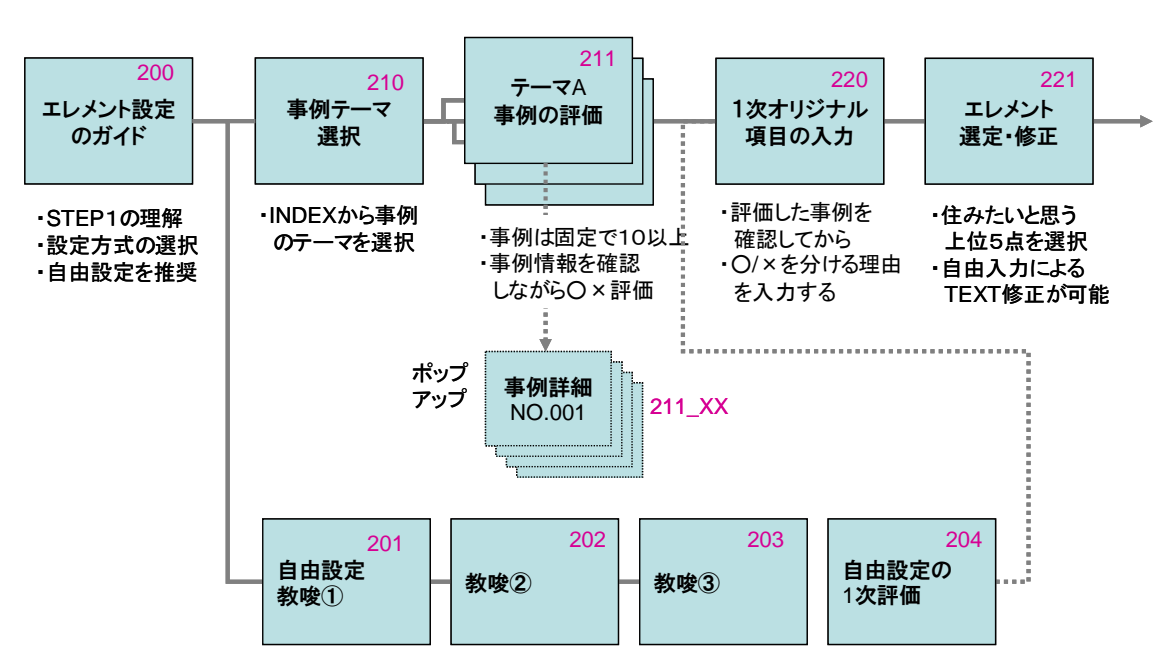

(211~217)

④画面遷移図(STEP2)

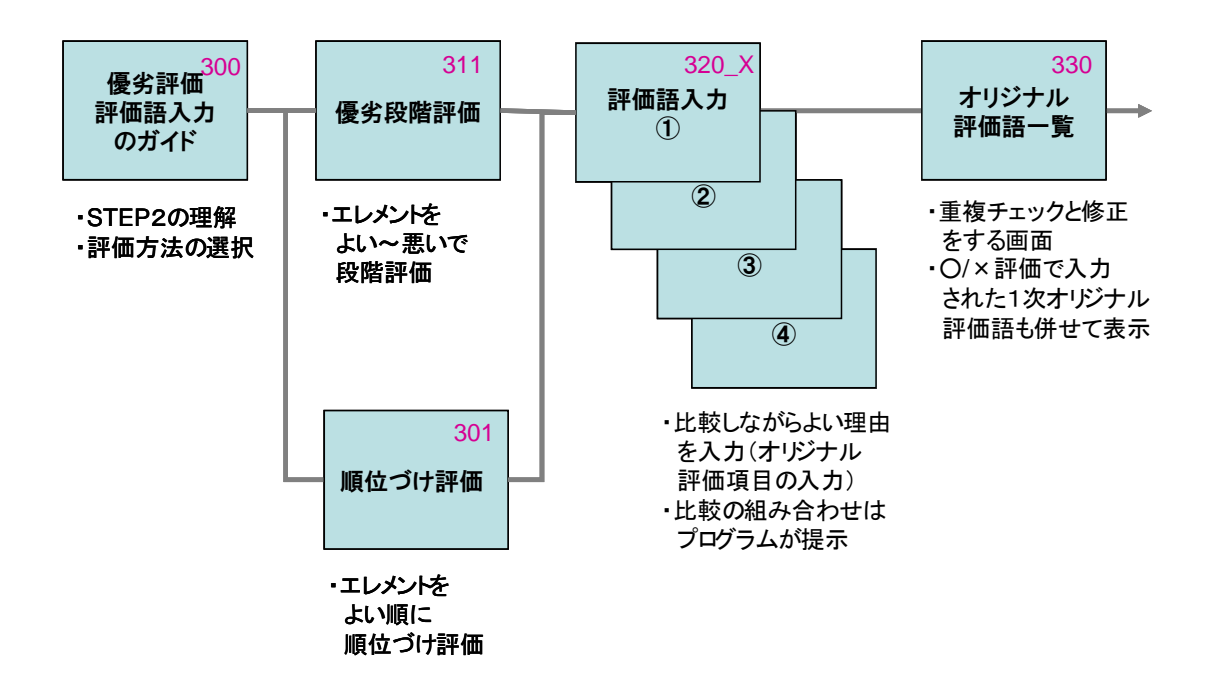

#### ⑤画面遷移図(STEP3 ~STEP5)

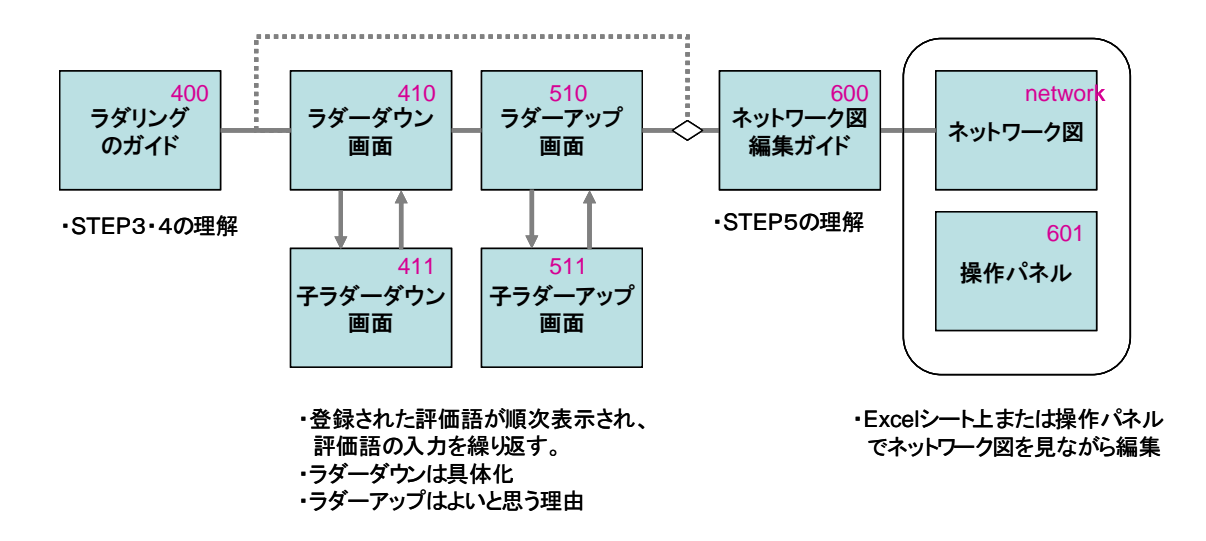

- 3. 各画面の紹介
  - スタート画面(000\_プログラムを起動したときに表示される画面)

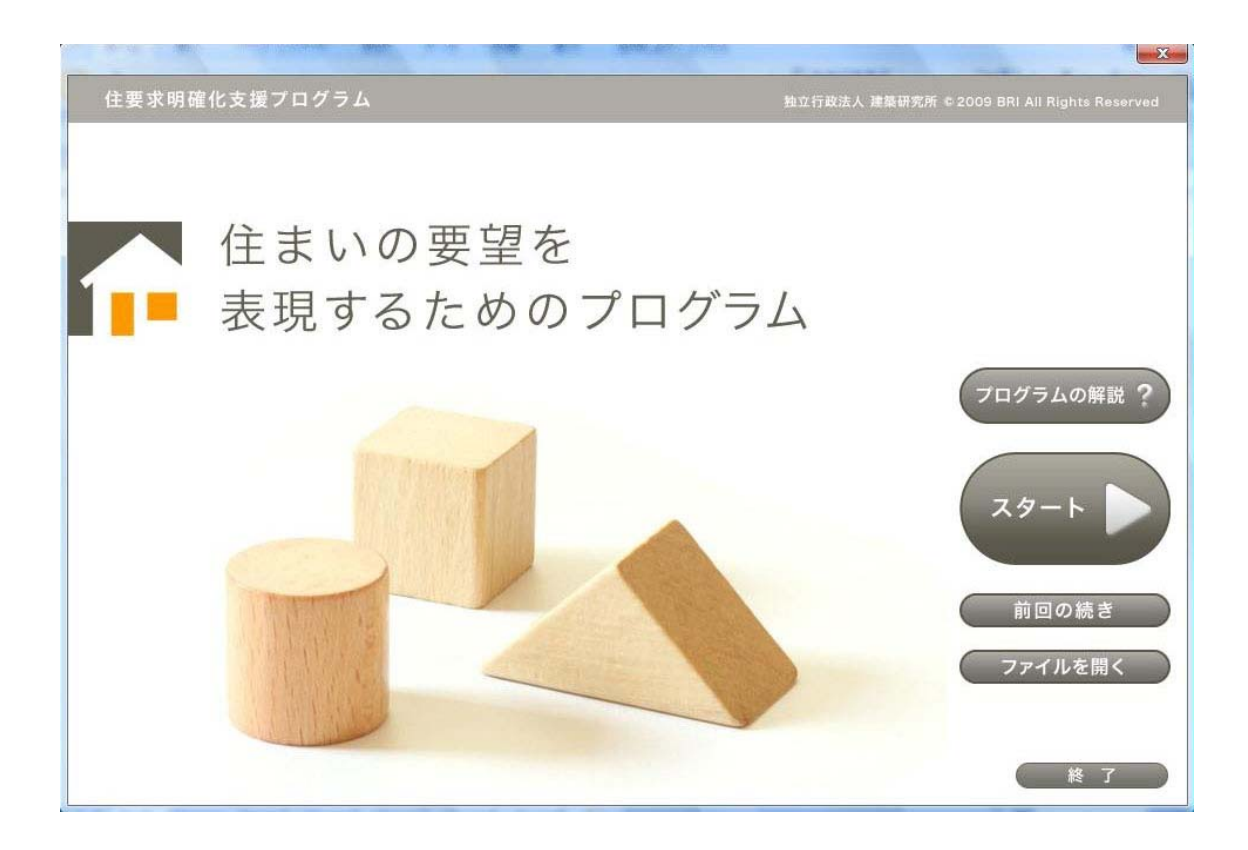

プログラムの解説(001\_スタート画面からポップアップ)

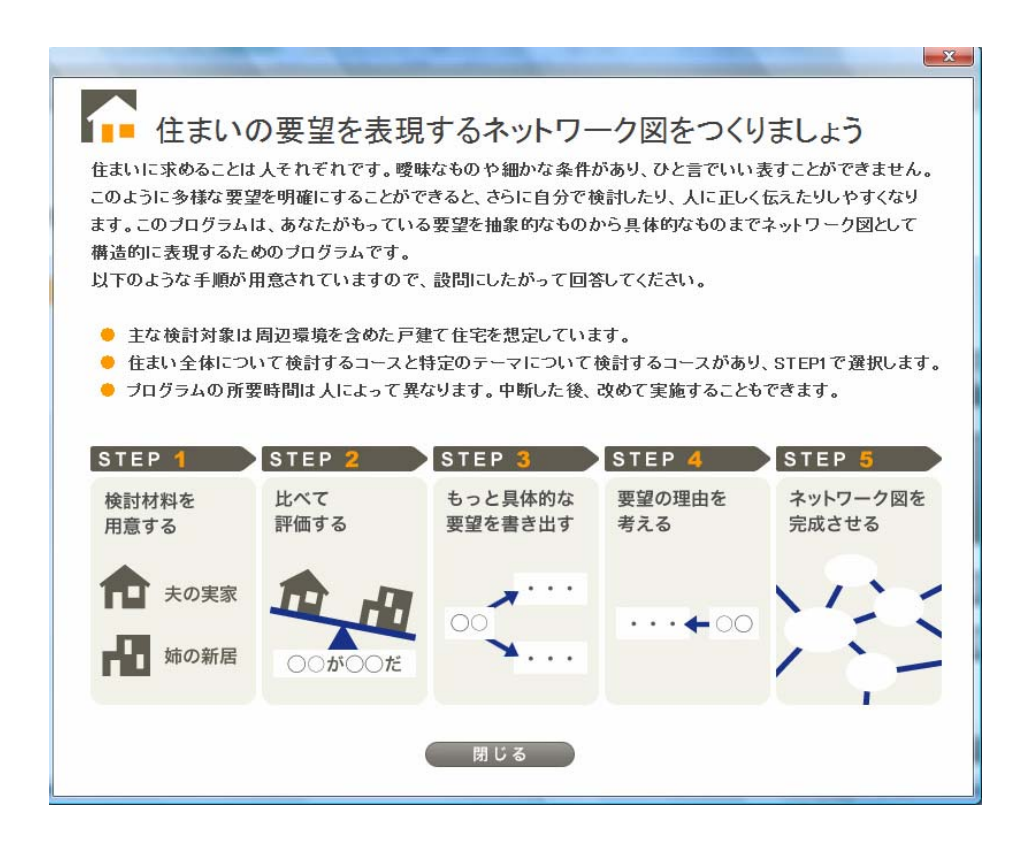

プロフィール入力画面 (100\_スタートボタンを押したときに表示される画面)

| ゆままのないまでう ガニリ       | X                                           |
|---------------------|---------------------------------------------|
| 基本情報を登録してください。      | 独立行政法人 建築研究所 € 2009 BRI All Rights Reserved |
| イベント<br>担当者<br>あ名前  |                                             |
| 検討内容 私の理想の住まい<br>メモ | つざへ<br>終了                                   |

エレメント設定のガイド (200\_ステップ1の解説画面)

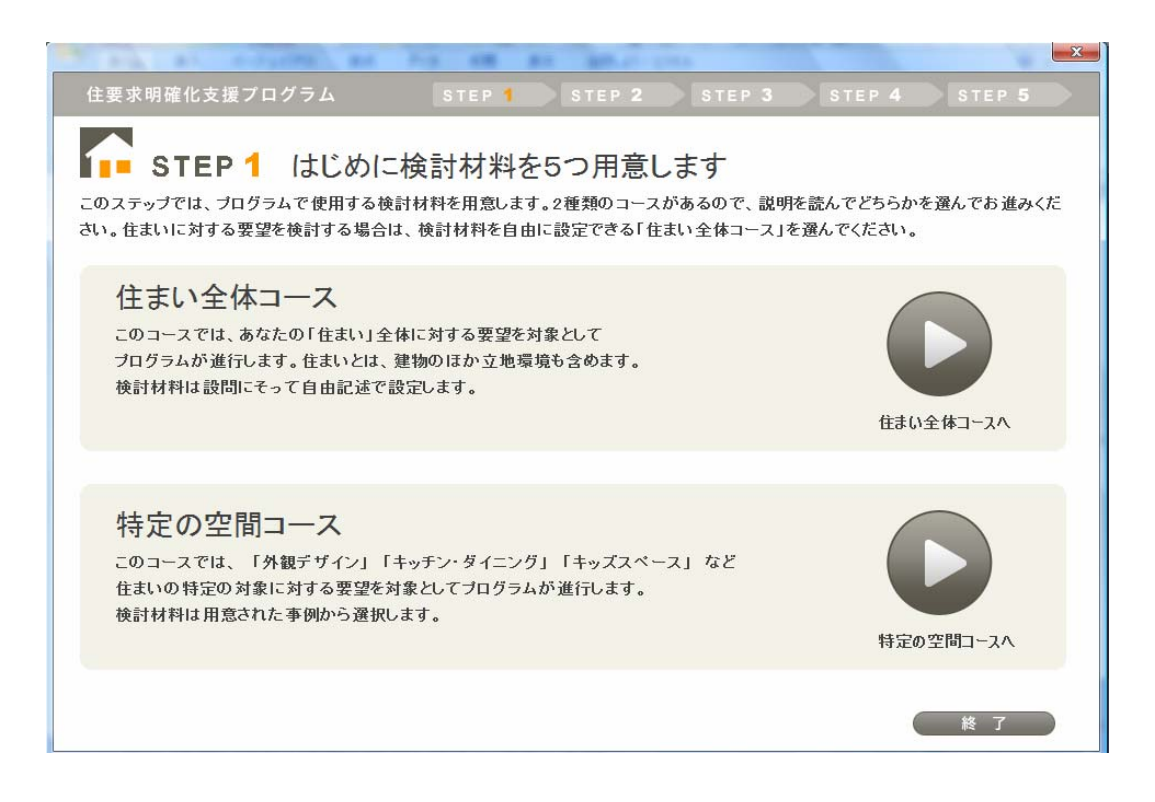

事例テーマ選択画面 (特定の空間コースの最初の画面)

| 住要求明確化支援プログラム | STEP 1 STEP 2 STEP 3 | STEP 4 STEP 5 |
|---------------|----------------------|---------------|
| ↓ 検討したいテーマ・空  | 間を選んでください            |               |
|               |                      |               |
|               |                      |               |
| c 立地環境        | ○ 外観デザイン             |               |
| ○ リビング空間      | ○ キッチン・ダイニング         |               |
| ○ キッズスペース     | ○ プライベート空間           |               |
| с 浴室/ユーティリティ  |                      | (戻る)          |
|               |                      | 保存 終了         |

テーマ事例の評価画面 (211\_特定の空間コースで事例を評価する画面)

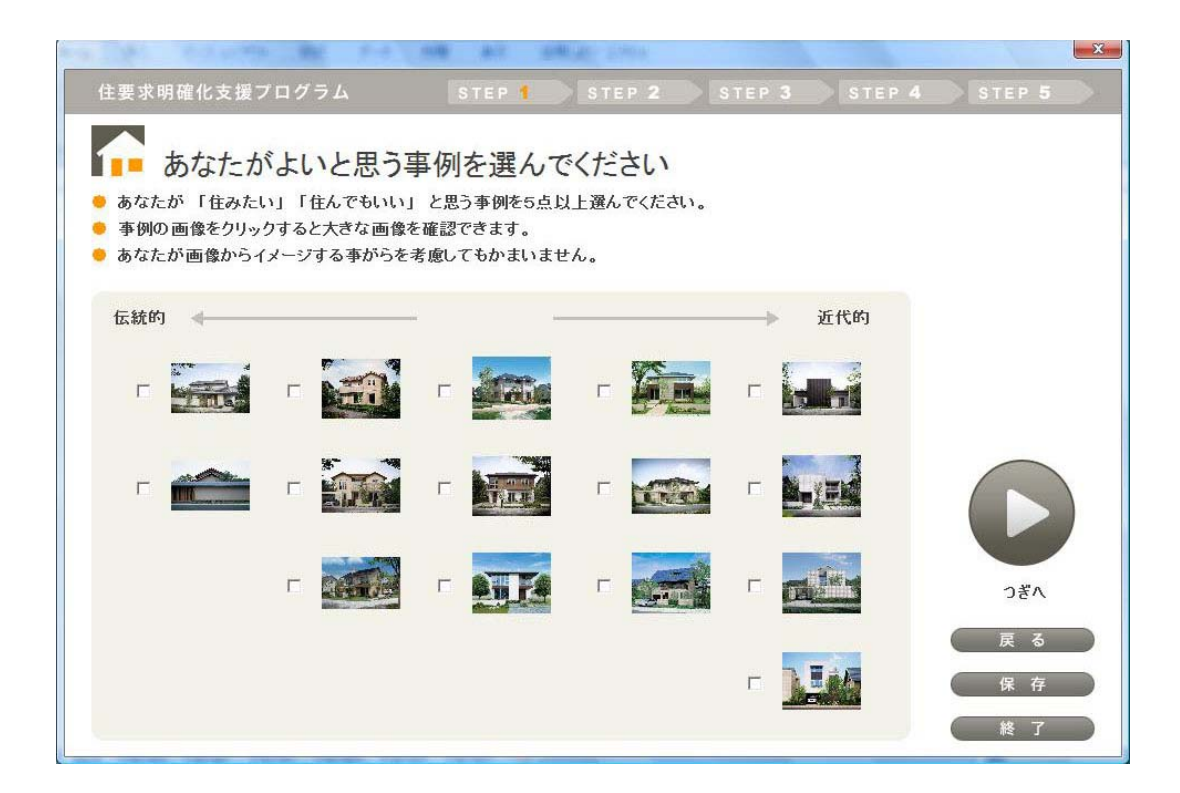

事例詳細画面 (211\_特定の空間コースで画像を詳しく確認する画面)

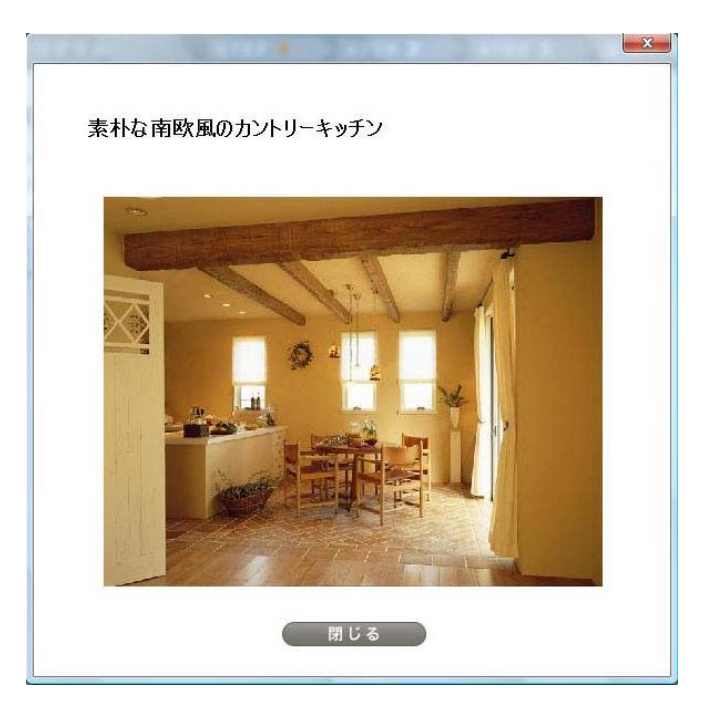

自由設定 教唆①~③画面 (201~203\_住まい全体コースの検討材料の候補入力)

|                                  |              | X        |
|----------------------------------|--------------|----------|
| 住要求明確化支援プログラム STEP 1 ST          |              | 4 STEP 5 |
|                                  |              |          |
| ▶ あなたが知っている住まいを登録し               | てください        |          |
| 例えば、あなたが以前、住んだことがある家、実家、親戚の家、訪問し | こことがある知人宅など、 |          |
| 知っている住まいを思い出して、自分がわかるような名前をつけて登録 | してください。      |          |
| 空いうびらみ早ら可ひなり。(3うび工を日巻に)          |              |          |
|                                  |              |          |
| 妻の実家                             |              |          |
| , I.                             |              |          |
| <br>義理の姉の新居                      |              |          |
|                                  |              |          |
|                                  |              |          |
| 「土地のときの家」                        |              |          |
|                                  |              | 0.27.0   |
|                                  |              | 757      |
|                                  |              | 戻る       |
|                                  |              | 保存       |
|                                  |              | (終了)     |
|                                  |              |          |

自由設定の1次評価画面 (204\_住まい全体コースで一次評価する画面)

| and the second second second                                                                                                    | X                                      |
|----------------------------------------------------------------------------------------------------|----------------------------------------|
| 住要求明確化支援プログラム s                                                                                                    | TEP 1 STEP 2 STEP 3 STEP 4 STEP 5      |
|                                                                                                    |                                        |
| ▲ あなたが住みたいものを                                                                                                    | 選んでください                                |
| 登録した住まいのなかから、あなたが 「住みたい」                                                                                                    | 」または 「住んでもよい」と思うものを5点以上選んで、チェックしてください。 |
| 建物だけではなく立地環境も含めて考えてください。                                                                                                    | 。<br>*                                 |
| 一方、購入並額や所住地域はと初約となる条件は。                                                                                                    | 考慮ひなくしもがまいません。                         |
|                                                                                                    |                                        |
| 「「東の宝家」                                                                                                    |                                        |
|                                                                                                    |                                        |
| マ「子供のときの家                                                                                                    | □□□□□□□□□□□□□□□□□□□□□□□□□□□□□□□□□□□□□  |
|                                                                                                    |                                        |
| ▼ 那須高原の別荘風の家                                                                                                    | □ ××ホームのモデルハウス                         |
|                                                                                                    |                                        |
| □ 広告に出ていた△△住宅の建                                                                                                    | ▼ 同僚の口口さん家                             |
|                                                                                                    | つぎへ                                    |
| □ 娘の友達の005ゃんの家                                                                                                    | 戻る                                     |
| Exercise Control Sector Sector (Sector Sector Secto | 保存                                     |
|                                                                                                    | 14                                     |
|                                                                                                    | · * 1                                  |

1次オリジナル項目の入力画面 (220\_よいと選んだ理由を入力する画面)

| UserForm1                                                         | 1.1.1.1.1.1.1.1.1.1.1.1.1.1.1.1.1.1.1.1.                   |                                                       |                                             |
|-------------------------------------------------------------------|------------------------------------------------------------|-------------------------------------------------------|---------------------------------------------|
| 住要求明確化支援プログラ <i>L</i>                                             | STEP 1                                                     |                                                       |                                             |
| ためなたが「よい<br>左側には、あなたが「住みたい」<br>どのょうな点がよいから「住みた<br>(例) 〇〇が××た、〇〇の△ | ハ」「住みたい」<br>として選んだグループが表<br>い」と思ったのですが?そ(<br>ムがいい、〇〇しやすい、〇 | 住まいを選んだま<br>示されています。これらは、右川<br>の理由となるよい点を、中央の<br>のできる | 理由は何ですか?<br>側に表示されたグループと比べて、<br>欄に記入してください。 |
| 住みたい<br>義理の姉の新居                                                   |                                                            | 妻の実家                                                  |                                             |
| 子供のときの家                                                           |                                                            | 広告でみた△△付                                              | 住宅の建売                                       |
| 俳優〇〇の豪郎                                                           |                                                            | 娘の友達の〇〇月                                              | 5Ph0家                                       |
| 那須高原の別荘風の家                                                        | -                                                          |                                                       |                                             |
| ××ホームのモデルハウス                                                      |                                                            |                                                       | つぎへ                                         |
| 同僚の口口さん家                                                          | 1                                                          |                                                       | 戻る                                          |
|                                                                   |                                                            |                                                       | 保存                                          |
|                                                                   | 1                                                          |                                                       | 終了                                          |

特定の空間コースから進んだ場合、事例画像を確認するボタンが表示されます。

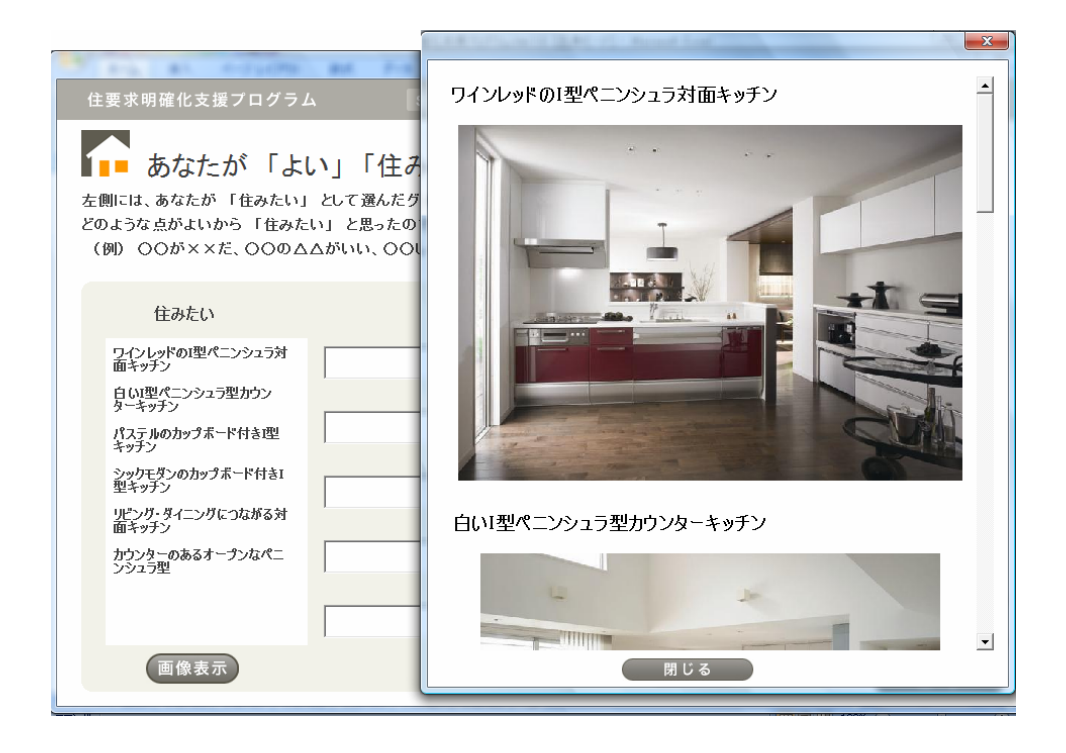

エレメント選定・修正画面 (221\_検討材料5つを指定する画面)

| 住要求明確化支援プログラム S                                                                                    | TEP <b>1</b> STEP <b>2</b>                       | STEP 3 S | TEP 4 STEP 5     |
|----------------------------------------------------------------------------------------------------|--------------------------------------------------|----------|------------------|
| 検討材料として使う5点を<br>● 住みたい/住んでもよいと思う住まいを5点選んで<br>● 多彩な顔ぶれの5点とすることをお奨めします。。<br>● ここでは、あなたがわかりやすいように表記を書 | 選択してください<br>でください<br>よく似たものは代表する1点<br>き直すこともできます | を選んでください |                  |
| ▼ 義理の姉の新居                                                                                          | ▶ 子供のとき                                          | の家       |                  |
| ▶ 俳優○○の豪邸                                                                                          | ☑ 那須高原(                                          | カ別荘風の家   |                  |
| □ ××ホームのモデルハウス                                                                                     | ┏┃┣僚の□□                                          | コさん家     | 0 <sup>8</sup> ^ |
|                                                                                                    |                                                  |          | 戻る               |
|                                                                                                    |                                                  |          | 保存               |
|                                                                                                    |                                                  |          | 終了               |

特定の空間コースから進んだ場合、事例画像を確認するボタンが表示されます。

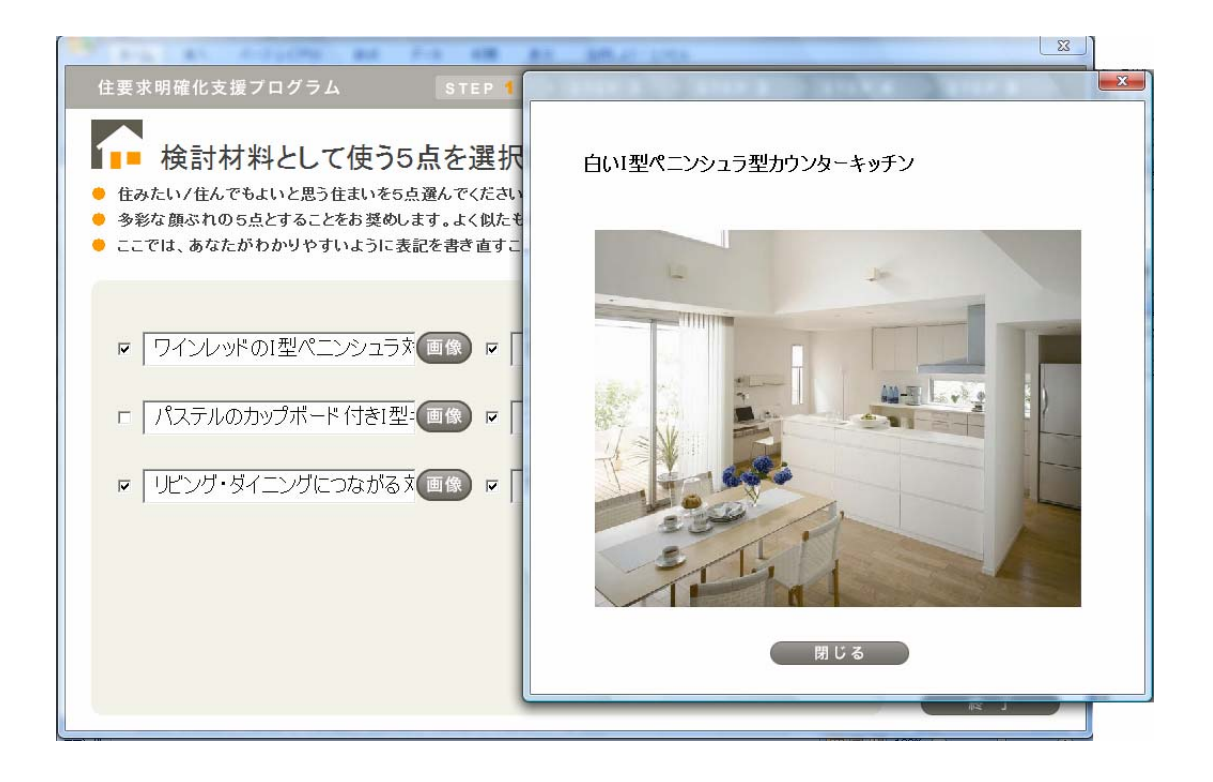

優劣評価・評価語入力のガイド画面 (300\_ステップ2の解説画面)

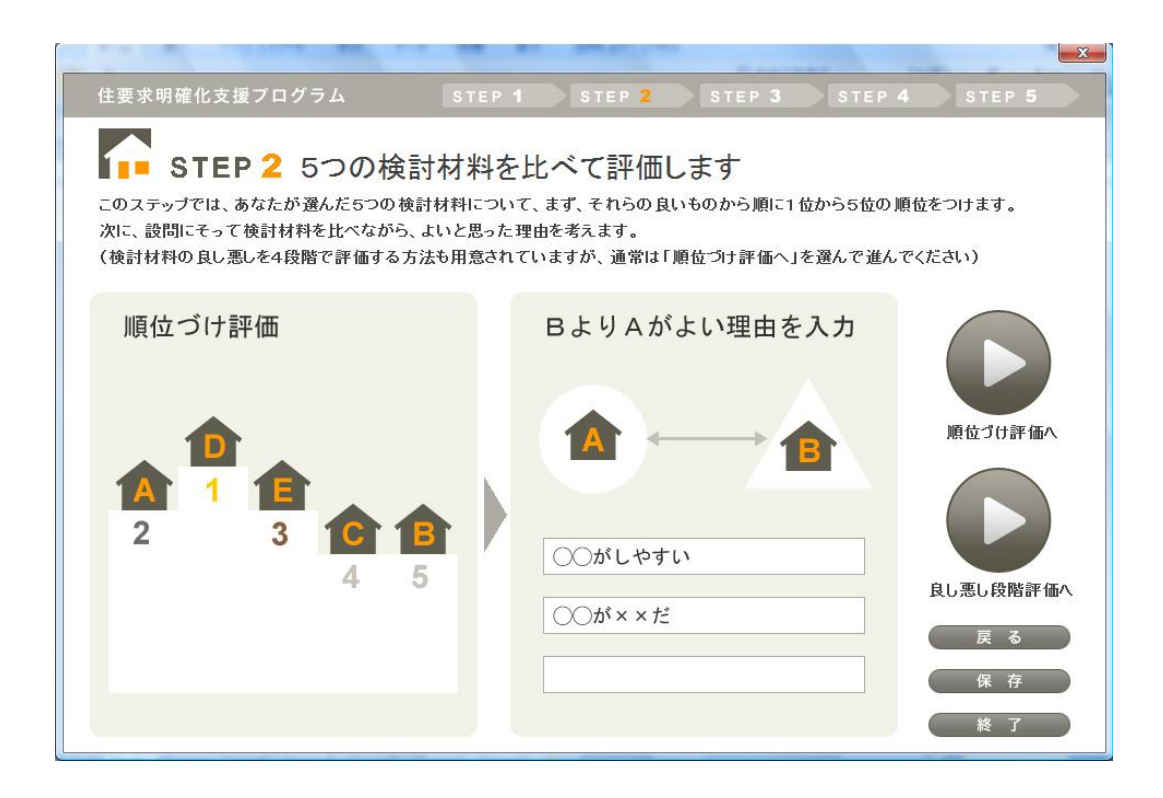

順位づけ評価画面(301\_検討材料をよいものから順位づけする画面)

| 住要求明確化支援プログラム                | s           | TEP 1 | STEP 2     | STE     | P 3 STEI                | • 4 STEP 5  |
|------------------------------|-------------|-------|------------|---------|-------------------------|-------------|
|                              |             | 2.45  |            |         |                         |             |
| ■■ よいと思う順に                   | 順位をつ        | けてくた  |            | 目うちのから順 | 創二 1 位からら位(             | ▷順台をつけてノださい |
| ANG THE REMAINS TO THE STATE | SICN: 1881] |       | (7)/CVI CA | 270071  | δις( 1 <u>Π</u> Υ2.2 Π. |             |
|                              |             |       |            |         |                         |             |
|                              | 1位          | 2位    | 3位         | 4位      | 5位                      |             |
| 義理の姉の新居                      | C           | C     | c          | C       | c                       |             |
| 子供のときの家                      | c           | C     | C          | C       | c                       |             |
| 俳優〇〇の豪邸                      | c           | C     | c          | C       | c                       |             |
| 那須高原の別荘風の家                   | C           | C     | c          | C       | c                       | つぎへ         |
| 同僚の口口さん家                     | c           | c     | c          | c       | c                       | 戻る          |
|                              |             |       |            |         | リセット                    | 保存<br>終了    |

優劣段階評価画面(311\_検討材料をよい悪いでレベル評価する画面)

|                  |         |        | -                     | -       |            |               |
|------------------|---------|--------|-----------------------|---------|------------|---------------|
| 住要求明確化支援フロクラム    |         | STEP 1 | STEP 2                | STE     | P 3 ST     | EP 4 STEP 5   |
| 1 よいと思う順に        | 順位をつ    | 1+71+  | ニオリ                   |         |            |               |
| 表示された検討材料について、あた | 「原口」 こう | または「伯  | ここ <b>し</b><br>「みたい」と | 思うものから』 | 創こ、1 位から51 | 立の順位をつけてください。 |
|                  |         |        | 1010000               |         |            |               |
|                  |         |        |                       |         |            |               |
|                  |         |        |                       |         |            |               |
|                  | 1位      | 2位     | 3位                    | 4位      | 5位         |               |
| 義理の姉の新居          | c       | c      | c                     | С       | c          |               |
|                  |         |        |                       |         |            |               |
| 子供のときの家          | C       | C      | C                     | C       | C          |               |
| 俳優〇〇の豪邸          | c       | C      | c                     | C       | c          |               |
| 现任宣历办则共同办会       |         |        |                       |         |            |               |
| 那須高原の別壮風の家       | C       | C      | C                     | C       | C          | つぎへ           |
| 同僚の口口さん家         | c       | c      | C                     | С       | c          | 戻る            |
|                  |         |        |                       |         | 117116     | 保存            |
|                  |         |        |                       | _       |            | 終了            |

特定の空間コースから進んだ場合、事例画像を確認するボタンが表示されます。

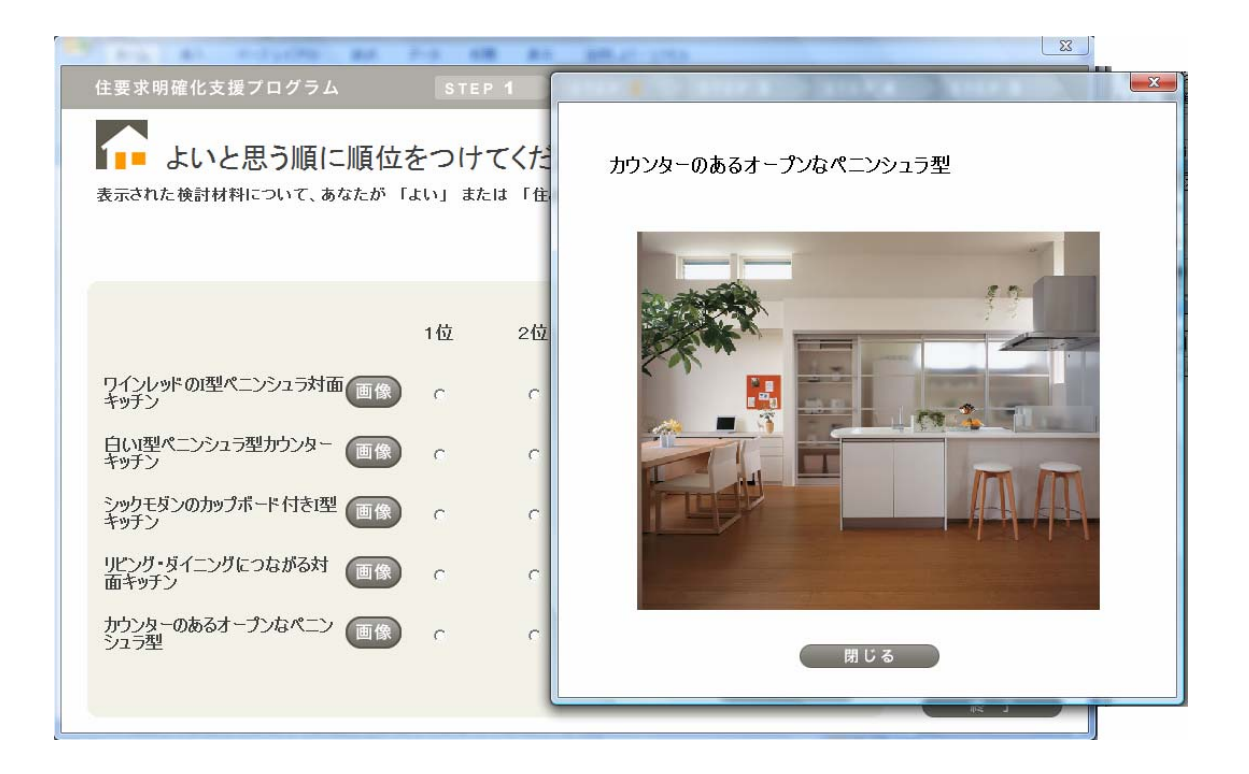

評価語入力画面(320\_提示された組合せでよい方のよい理由を入力する画面)

|                                                          |                                                                                    | a second and                                    | X         |
|----------------------------------------------------------|------------------------------------------------------------------------------------|-------------------------------------------------|-----------|
| 住要求明確化支援プロ                                               | グラム STEP 1 ST                                                                      | EP 2 STEP 3 STEP                                |           |
| をのほうが<br>左側には、あなたが右側にま<br>これは、左右を比べて、どの、<br>(例)〇〇が××だ、〇〇 | よいと思った理由はなんで<br>気示されたものよりも「よい」と思ったもの<br>ような点がよいから「よい」と思ったので<br>のムムがいい、〇〇しやすい、〇〇できる | <b>ぐすか?</b><br>が表示されています。<br>すか?その理由となる点を、下の欄へ言 | 己入してください。 |
| よい                                                       |                                                                                    |                                                 |           |
| 義理の姉の新居                                                  | 子供が安全に過ごせる                                                                         | 同僚の口口さん家                                        |           |
|                                                          |                                                                                    | 那須高原の別荘風の家                                      |           |
|                                                          | 周辺に自然が豊かだ                                                                          | 子供のときの家                                         |           |
|                                                          | くつろぎやすい                                                                            | 俳優〇〇の豪郎                                         |           |
|                                                          |                                                                                    |                                                 | つぎへ       |
|                                                          | 11                                                                                 |                                                 | (戻る)      |
|                                                          |                                                                                    |                                                 | 保存        |
|                                                          |                                                                                    |                                                 | 終了        |

特定の空間コースから進んだ場合、事例画像を確認するボタンが表示されます。

![](_page_17_Picture_3.jpeg)

オリジナル評価語一覧画面 (330\_これまでに入力した項目を確認・整理する画面)

![](_page_18_Figure_1.jpeg)

ラダーリングのガイド画面 (400\_ステップ3・4の解説画面)

| 住要求明確化支援ブログラム STEP 1 STEP 2 STEP 3 STEP 4 STEP 5                                                                                                    |
|----------------------------------------------------------------------------------------------------|
| STEP 3・4 登録した項目をもとに、より具体的/抽象的な<br>レベルの項目を書き出していきます このステップでは、あなたが登録した項目をもとにして、関連する要望を思い起こしながら書き出します。 たとえば、「室内が静かだ」という項目について、STEP3では、そのためには、具体的に何がどうであればよいかという条件を、 STEP4では、あなたが「室内が静かだ」と求めている理由にあたる抽象的な要望を入力します。 これらのプロセスには時間を要することがありますので、中断して改めて実施したり、重要ではない項目をとばしたりしてもかまいません。 |
| STEP 3 もっと具体的にいえば・・・                                                                                                    |
| 窓の防音性が高い     防音サッシ       室内が静かだ     居間と台所が離れている                                                                                                    |
| STEP 4 それを求める理由としては・・・ つぎへ                                                                                                    |
| くつろぎやすい     室内が静かだ     戻る       後了                                                                                                    |

ラダーダウン画面 (410\_表示された項目をさらに具体化する入力画面)

| け西本明確ル士根プロガニン                                                                       | 0750 4 0750 2                                                                              |                                                                                                 |                                         |
|-------------------------------------------------------------------------------------|--------------------------------------------------------------------------------------------|-------------------------------------------------------------------------------------------------|-----------------------------------------|
| 生要求明確化又接了ログクロ<br>もつと具体的な<br>左欄に表示された項目について、<br>もっと具体的なレベルで思いつく親<br>「さらに具体的に」をクリックする | な<br>項目を入力しましょう<br>そのためには、何がどのようであればいいで<br>条件をできる限り多く入力してください。(5つ<br>れば、ここで入力した項目をさらに具体化でで | ですか?<br>まで)<br>きます。                                                                             | 4 SIEP 5                                |
| 日当たりがいい                                                                             | 窓が大きい<br>建物が南むきだ<br>日当たりをさえぎる建物がない<br>寝室に朝日が射しこむ                                           | <ul> <li>さらに具体的に</li> <li>さらに具体的に</li> <li>さらに具体的に</li> <li>さらに具体的に</li> <li>さらに具体的に</li> </ul> | していていていていていていていていていていていていていていていていていていてい |
|                                                                                     |                                                                                            |                                                                                                 | 株存       終了                             |

ラダーダウン子画面(411\_上記画面で入力した項目をさらに具体化する画面)

| 住要求明確化支援プログラ                                                    | <u>ь</u>                                                                                         | STEP 3      |
|-----------------------------------------------------------------|--------------------------------------------------------------------------------------------------|-------------|
| をあたります。<br>左欄に表示された項目について、<br>もっと具体的なレベルで思いつく<br>最後に「登録」または「キャン | な項目を入力しましょう<br>そのためには、何がどのょうであればいいですか?<br>条件をできる限り多く入力してください。(5つまで)<br>ッセル」をクリックすればこのウィンドウを閉じます。 |             |
| 窓が大きい                                                           | リビングの南側の窓が大きい<br>縁側のような場所がある<br>庭へ出られるような窓がある                                                    | 登録<br>キャンセル |

ラダーアップ画面(510\_表示された項目を求める理由を入力する画面)

| け亜式明確化士揺づけがこし                                                                                            | ATER 4                                                                      | ATED 2                                       | OTED 2                        | OTED A | X         |
|----------------------------------------------------------------------------------------------------|-----------------------------------------------------------------------------|----------------------------------------------|-------------------------------|--------|-----------|
| 住要求明確化支援プログラム<br>その理由にあたる項目<br>右欄に表示された項目について、そうであれば<br>その理由として思いつくことがらを入力してくだ<br>「さらに理由として」をクリックすれば、ここで | STEP 1<br><b>1 を入力しま</b><br><i>5、ど</i> のようなよい点が<br>さい。(通常は1つま<br>*入力した項目につい | STEP 2<br>しよう<br>がありますか<br>たは2つです<br>って、さらにそ | STEP 3<br>?<br>)<br>の理由を入力できま | đ.     | STEP 5    |
| さらに理由として 環境負荷を担<br>さらに理由として<br>さらに理由として                                                                  | Dえたい                                                                        |                                              | 省エネ生活がです<br>る                 | ÷.     | つぎへ<br>戻る |
|                                                                                                    |                                                                             |                                              |                               |        | 保存<br>終了  |

ラダーアップ子画面(511\_上記画面で入力した理由のさらに理由を入力する)

| A AND DATENING                                                                             | Distance Life of Faced                                              | X           |
|--------------------------------------------------------------------------------------------|---------------------------------------------------------------------|-------------|
| 住要求明確化支援プログラム                                                                              |                                                                     | STEP 4      |
| ならに理由にあたる項目<br>右欄に表示された項目について、そうであれば、<br>その理由として思いつくことがらを入力してください<br>最後に「登録」または「キャンセル」をクリッ | 目を入力しましょう<br>どのょうな良い点がありますか?<br>い。(通常は1つまたは2つです)<br>クすればこのウィンドウを閉じま | ?<br>र्व 。  |
| 家族と過ごす時間をもちたい           くつろぎたい                                                             | 家事を効率的にこ<br>なせる                                                     | 登録<br>キャンセル |

ネットワーク図編集のガイド(600\_ステップ5で行う作業の解説画面)

| and the second second                                                                   | an and the second second                                                                                         | ×                     |
|-----------------------------------------------------------------------------------------|----------------------------------------------------------------------------------------------------|-----------------------|
| 住要求明確化支援プログラム STEF                                                                      |                                                                                                    | STEP 5                |
|                                                                                         | <b>・ワーク図を編集して<br/>全体像を完成させましょう</b><br>ワーク図をみながら、<br>図を完成させます。<br>価項目をつなぐ矢印で構成され、<br>れています。<br>ロフトがある<br>屋外デッキがある |                       |
| ネットワーク図の編集  1 評価項目の文章を修正、追加と削除ができます 2 項目のつながり関係を修正、<br>矢印の追加と削除ができます 3 全体のレイアウトを整えて完成です | 編集の方法は2つ<br>1 ネットワーク図は、マウスを使って<br>移動や書き換えができます<br>2 操作パネルを使えば、<br>評価項目や矢印の編集を簡単に行えます                             | つぎへ<br>戻る<br>保存<br>終了 |

ネットワーク図(network\_これまでに検討した項目が構造的に表示されるシート)

![](_page_21_Figure_3.jpeg)

操作パネル(601\_図の編集・調整を行うためのボタン類表示画面)

![](_page_22_Picture_1.jpeg)

## Ⅲ. プログラムの利用方法

#### 1. プログラムの開始

プログラム本体の Excel ファイルを開くことにより、プログラムのインタフェースとなる FORM 画面が開いて、プログラムを開始できるようになります。

#### ①プログラムの起動方法

![](_page_23_Picture_4.jpeg)

#### 2. プログラムの中断・終了

プログラムの途中で終了する場合、画面右下にある「終了」ボタンをクリックします。 すると、作業状態を保存するかしないかを問う画面が表示されます。ここで、保存して プログラムを中断する場合は、「はい」をクリックします。次に、ファイル名と保存先を 指定するウィンドウが表示されますので、任意のファイル名をつけて保存します。保存 しないで終了する場合は、保存の問いで「いいえ」をクリックして終了します。 改めて、中断したプログラムを続けて実行するときには、スタート画面の「前回の続き」 ボタンをクリックすれば継続することができます。 ①ファイル名をつけて保存先を指定

|                                                                                                    | ンピュータ • • • • • • • • • • • • • • • • • • •                                               |          |
|----------------------------------------------------------------------------------------------------|-------------------------------------------------------------------------------------------|----------|
| <ul> <li>● 整理 ◆ Ⅲ 表</li> <li>お気に入りリンク</li> <li>● ドキュメント</li> <li>■ デスクトップ</li> <li>● コンピュータ</li> <li>● ピクチャ</li> <li>● ミュージック</li> <li>⑦ 最近の変更</li> <li>詳細 &gt;&gt;</li> <li>フォルダ</li> <li>ファイル名(N):</li> </ul> | <ul> <li>              新しいフォルダ          </li> <li>             名前             ▲</li></ul> |          |
| <b>ファイルの種類(T):</b><br>作成者:                                                                                                    | エクセルファイル<br>yomoto タグ: タグの追加                                                              | •<br>)#^ |
| ▲ フォルダの非表                                                                                                    | ・ ツール(L) ▼ 【保存(S) キ                                                                       | *>セル 〒 ろ |

### ②前回の続きボタンから中断した検討を再開

![](_page_24_Picture_3.jpeg)

プログラムを最後まで実行して終了する場合、操作パネルの最下段にある「プログラム 終了」ボタンをクリックします。なお、操作パネルの「画像として保存」ボタンにより、 ネットワーク図を1枚の画像として保存することができます(保存先は Excel ファイル 内のシート「イメージ」です)。終了する前に、完成した図を保存しておきましょう。

M N O

#### ③ネットワーク図を画像として保存の例

![](_page_25_Figure_3.jpeg)

## Ⅳ. 管理者用機能の利用方法

#### 1. 比較対象物の追加・変更

本プログラムは、以下の方法により、搭載する比較評価事例を更新することができます。

#### (1) 画像データの追加・変更

事例として使用する画像ファイルを追加・変更するには、使用したい画像ファイルを事 例画像フォルダのなかにコピーします。

(下図①の例では、T2\_外観という名のフォルダに画像ファイルを格納しています)

①画像ファイルのコピー

![](_page_26_Picture_7.jpeg)

次に、プログラム本体のワークシート「theme2」を開いて、事例画像フォルダのなかに 格納したファイルを表示させるための指定を行います。

|    | A             | В                      | С                    | D                    | E | F |
|----|---------------|------------------------|----------------------|----------------------|---|---|
| 1  | フォーム種別        | 1                      |                      |                      |   |   |
| 2  | 左ラベル          | 伝統的                    |                      |                      |   |   |
| 3  | 中央ラベル         |                        |                      |                      |   |   |
| 4  | 右ラベル          | 近代的                    |                      |                      |   |   |
| 5  | 画像フォルダ        | 全事例画像¥T2_外観            |                      |                      |   |   |
| 6  | エレメント 数       | 15                     |                      |                      |   |   |
| 7  | 表示位置          | 画像ファイル名                | 画像ファイル名              | 画像タイトル(12文字以内を推奨します) |   |   |
| 8  | ELEMENT1      | d01 .jpg               | d01.jpg              | 伝統的な日本の住まいを思わせる家     |   |   |
| 9  | ELEMENT2      | ms04.jpg               | ms04.jpg             | 数寄屋造り風の日本家屋          |   |   |
| 10 | ELEMENT3      |                        |                      |                      |   |   |
| 11 | ELEMENT4      |                        |                      |                      |   |   |
| 12 | ELEMENT5      | d09.c.jpg              | d09 c.jpg            | 白いサッシの欧風デザインの家       |   |   |
| 13 | ELEMENT6      | d07c.jpg               | d07c.jpg             | 木や石の素材感を生かした南欧風の家    |   | = |
| 14 | ELEMENT7      | ms11.jpg               | ms11.jpg             | ナチュラルでシンブルな切妻屋根の家    |   |   |
| 15 | ELEMENT8      |                        |                      |                      |   |   |
| 16 | ELEMENT9      | ms12.jpg               | ms12.jpg             | 無駄がなく機能的な総2階建ての家     |   |   |
| 17 | ELEMENT10     | d06c.jpg               | d06.jpg              | 木目調のやさしいデザインの家       |   |   |
| 18 | ELEMENT11     | ms07.jpg               | ms07.jpg             | 大きな窓が印象的な機能的デザインの家   |   |   |
| 19 | ELEMENT12     |                        |                      |                      |   |   |
| 20 | ELEMENT13     | ms03.jpg               | ms03.jpg             | 伝統美を継承したモダンな家        |   |   |
| 21 | ELEMENT14     | d11c.jpg               | d11c.jpg             | 重厚で安定感のある寄せ棟の工業化住宅   |   |   |
| 22 | ELEMENT15     | ms14.jpg               | ms14.jpg             | 太陽光バネルと小屋裏3階建ての個性的な家 |   |   |
| 23 | ELEMENT16     |                        |                      |                      |   |   |
| 24 | ELEMENT17     | d08.c.jpg              | d08.c.jpg            | シンプルな形の中にアートを感じさせる家  |   |   |
| 25 | ELEMENT18     | d12c.jpg               | d12c.jpg             | シンブルな都市型の住まい         |   |   |
| 26 | ELEMENT19     | ms09.jpg               | ms09.jpg             | シンブルでありながら贅沢なデザイン住宅  |   |   |
| 27 | ELEMENT20     | ms17.jpg               | ms17.jpg             | 白くて四角いシンブルな都市型住宅     | _ |   |
| 28 | A AL book /th | anna (thanat thana) (t | themes themes themes | (8)                  |   |   |

色分けされた部分に、必要事項を入力します。

もも色 画像ファイルを格納したフォルダ名が表示されています

- 緑色 表示させたい画像ファイル名を入力します
- 黄色 表示させたい画像タイトルを入力します
- 水色 プログラムの一覧画面に表示するラベル名を入力します

画像ファイルは最大 20 件まで登録が可能ですが、それらを表示する画面上のレイアウト は、表示位置 ELEMENT1~20 の対応する行に画像ファイル名と画像タイトルを入力す ることにより制御します。

(下図③には、対応する画面レイアウトを表示しています)

- 黒数字 画像ファイルを表示する位置を示します
- 青文字 軸のラベルを表示する位置を示します

③事例の評価画面でのレイアウト

| the last of some the part                                                                                            | AND BY BRIT THEY                                              | ×              |
|----------------------------------------------------------------------------------------------------|---------------------------------------------------------------|----------------|
| 住要求明確化支援プログラム                                                                                                    | STEP 1 STEP 2 STEP 3 STEP 4                                   |                |
| <ul> <li>あなたがよいと思う</li> <li>あなたが「住みたい」「住んでもいい」</li> <li>事例の画像をクリックすると大きな画像を</li> <li>あなたが画像からイメージする事がらを考え</li> </ul> | 事例を選んでください<br>」と思う事例を5点以上選んでください。<br>を確認できます。<br>考慮してもかまいません。 |                |
| 左ラベル                                                                                                    | 中央ラベル 右ラベル                                                    |                |
| г 1 г 5                                                                                                    | г 9 г 13 г 17                                                 |                |
| <b>- 2 - 6</b>                                                                                                    | г 10 г 14 г 18                                                |                |
| г <b>3</b> г 7                                                                                                    | г 11 г 15 г 19                                                | DãA            |
| <b>- 4 - 8</b>                                                                                                    | □ 12 □ 16 □ 20                                                | 戻る<br>保存<br>終了 |

#### (2) 事例テーマ選択画面の変更

比較対象事例のテーマ自体を変更したり、使用するテーマ数を増減したりするためには、 プログラム本体のなかにあるワークシート「themes」を開き、各テーマの名称と画像フ ァイルの設定をしたワークシート名を指定することで行います。

ここで設定したテーマ名称はプログラムの事例テーマ選択画面に表示されます。

また、SHEET\_NAME 欄にワークシート名を入力しなければ、事例テーマ選択画面では 非アクティブ表示となり、利用者は選択できなくなります。

①テーマの設定

|     | A        | В                 | С              | D          | E        | F |   |
|-----|----------|-------------------|----------------|------------|----------|---|---|
| 1   | ID       | THEME             | SHEET_NAME     |            |          |   |   |
| 2   | 1        | 立地環境              |                |            |          |   |   |
| З   | 2        | 外観デザイン            | theme2         |            |          |   |   |
| 4   | 3        | リビング空間            | the me3        |            |          |   |   |
| 5   | 4        | キッチン・ダイニング        | theme4         |            |          |   |   |
| 6   | 5        | キッズスペース           | the me5        |            |          |   |   |
| 7   | 6        | プライベート 空間         |                |            |          |   |   |
| 8   | 7        | 浴室/ユーティリティ        |                |            |          |   |   |
| 9   | 10       |                   |                |            |          |   |   |
| 10  |          |                   |                |            |          |   |   |
| 11  |          |                   |                |            |          |   |   |
| 12  |          |                   |                |            |          |   |   |
| 4 4 | ▶ N back | themes theme1 the | heme2/theme3/t | heme4 / th | eme5 🖉 🚺 |   | I |

#### 2. 記録されたデータの閲覧・利用

プログラムを実行してから保存されたファイルには、その入力内容および最後の検討状態が保存されています。ファイルを開いて、そのデータを確認することができます。 保存されたファイルは、支援プログラムのスタート画面にある「ファイルを開く」ボタンを使うか通常の Excel ファイルを開く要領で開きます。起動した支援プログラムは「終了」ボタンで閉じることができます。表示が残ったウィンドウは通常の Excel ファイル ですから、ワークシートのタブを選んで、評価構造図、画像イメージ、属性データを確認することができます。

なお、操作パネルの「データの書き出し」ボタンを使えば、ネットワーク図(評価構造 図)に記載された項目が、上位:下位に対応して一覧できるワークシート「属性データ 2」を生成することができます。

#### ②属性データ2の例

| 0.   | ) 🚽 🤊 - 🗠 🚍 🏥 - 🛕          | ☆ 住要求test0406 [互換モード] - Microsoft Excel  |                       |
|------|----------------------------|------------------------------------------|-----------------------|
|      | ホーム 挿入 ページー                | レイアウト 数式 データ 校閲 表示 活用しよう!エクセ             | ×                     |
| F    | 🍋 🔏 MS Pゴシック 🔹 11          | ▼ ■ ■ ■ 標準 ▼ ▲ 計●挿入 ▼ Σ                  | 評価項目                  |
| BHO  | B I U - A A                | 🖍 🛛 🚍 吾 冨 🔤 - % , 🔜 評削除 - 🚺              |                       |
| 860  | A-                         | - 課課 ● · · · · · · · · · · · · · · · · · | 追加                    |
| クリッ  | プボード 5 フォント                | 「 配置 G 数値 G セル                           | 削除                    |
|      | A                          | B C D                                    |                       |
| 1    | 評価項目                       | 下位項目                                     | 矢 印                   |
| 2    | 周辺の環境がいい                   | 自然の雑木林がある                                |                       |
| 3    | 自然の雑木林がある                  | 広葉樹が生えている                                |                       |
| 4    | 自然の雑木林がある                  | 灌木や草花もある                                 | 削除                    |
| 5    | 周辺の環境がいい                   | 自動車の交通量が少ない                              |                       |
| 6    | 周辺の環境がいい                   | 空気がきれい                                   | ( 接続チェック )            |
| 7    | 周辺の環境がいい                   | 騒音などがない                                  | and a second state of |
| 8    | 子供が安全に過ごせる                 | 周辺の環境がいい                                 | 評価項目+矢印               |
| 9    | 安心できる                      | 子供が安全に過ごせる                               |                       |
| 10   | 健康的に過ごせる                   | 周辺の環境がいい                                 | 上位に追加                 |
| 11   | 落ち着いた暮らしができる               | 周辺の環境がいい                                 | 下位に追加                 |
| 12   | 耐震性が高い                     | 構造の材料が信頼できる                              | T ELICALISM           |
| 13   | 耐震性が高い                     | 基礎をきちんと施工している                            | 実示の調教                 |
| 14   | 耐震性が高い                     | 揺れに強いレイアウト                               | 32/1/0/mg 亚           |
| 15   | 安全な暮らしができる                 | 耐震性が高い                                   | 自動整列                  |
| 16   | デザインセンスがいい                 | ごてごてしていない                                |                       |
| 17   | デザインセンスがいい                 | 和のテイストが入っている                             | 書式設定                  |
| 18   | デザインセンスがいい                 | 高級感がある                                   |                       |
| 19   | デザインセンスがいい                 | 気品が感じられる                                 | データ                   |
| 20   | 満足感が高まる                    | デザインセンスがいい                               | 画像として保存               |
| 21   | 豊かな気持ちになる                  | デザインセンスがいい                               | E ACO CHI             |
| 22   | 安全に暮らせる                    | 構造がしっかりしている                              | データの書き出し              |
| 23   | 癒される                       | 周辺に自然環境がある                               |                       |
| 24   | 野鳥をみて楽しめる                  | 周辺に自然環境がある                               | ( I ta                |
| 25   | くつろぎ やすい                   | 静かだ                                      | IK IF                 |
| 26   | 落ち着く                       | 静かだ                                      |                       |
| 27   | 心に余裕ができる                   | 空間にゆとりがある                                | りへて元に戻す               |
| 28   | 快適に暮らせる                    | 空間にゆとりがある                                | プログラム終了               |
| 14 4 | ▶ N / theme3 / theme4 / th | heme5/シート情報/評価構造図/属性データ」属性データ2/          |                       |
| 172  | - ド                        | データの個数: 2 🔠 🔲 🛄 100% 😑 🔍                 |                       |
|      |                            |                                          |                       |

## 住要求明確化支援プログラム利用マニュアル

独立行政法人 建築研究所 平成 20 年度 消費者の住宅に対する要求明確化のためのデータ整備および支援プログラム作成